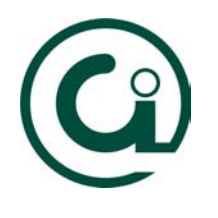

## Manual de Configuração para a Rede UFP Windows 95/98

Este manual tem como objectivo ajudar os utilizadores da UFP para uma correcta configuração dos seus portáteis à rede existente na Universidade Fernando Pessoa.

Partindo do princípio que estamos no ambiente de trabalho do Windows, devemos seguir os seguintes passos:

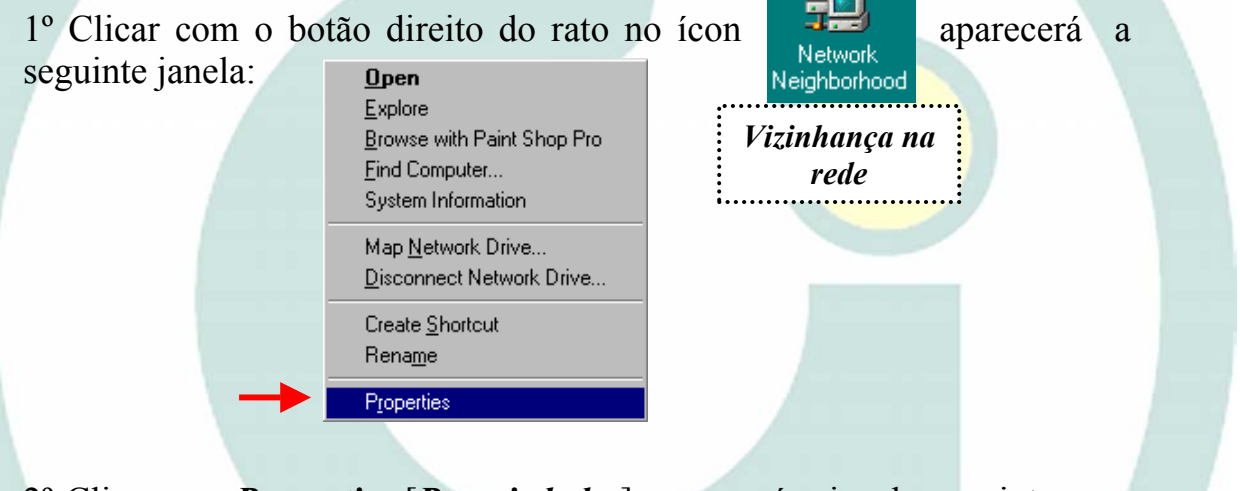

2º Clique em *Properties* [*Propriedades*] aparecerá a janela seguinte com informação sobre o tipo de cliente, o tipo de adaptador de rede e o protocolo instalado. <u>O cliente e o protocolo devem ser iguais ao da figura.</u>

|                                                                                         | Network ? 🗙                                         |   | 1000103                    |
|-----------------------------------------------------------------------------------------|-----------------------------------------------------|---|----------------------------|
| 🖪 Este símbolo                                                                          | Configuration   Identification   Access Control     |   | Este símbolo               |
| representa o tipo de                                                                    | The following network components are installed:     |   | representa o tipo de       |
| alianta instalada na                                                                    | Client for Microsoft Networks                       |   | adaptador de rede. Neste   |
| chente instalado no                                                                     | SCom Fast Etherlink 10/100Mb Bus-Master PCI Adapter |   | exemplo é uma 3Com Fast    |
| computador. Neste                                                                       |                                                     |   | Ethorlink 10/100Mb No      |
| exemplo é um cliente                                                                    |                                                     |   | EUTETHIK TU/TUUNU. INO     |
| para redes Microsoft                                                                    |                                                     |   | seu caso pode ter outro    |
| <b>Pmu</b> 1 <b>u</b> 1 <b>u</b> 1 <b>u</b> 1 <b>u</b> 1 <b>u</b> 1 <b>u</b> 1 <b>u</b> | Add Remove Properties                               |   | tipo de adaptador.         |
|                                                                                         |                                                     | 1 |                            |
|                                                                                         | Client for Microsoft Networks                       | 1 |                            |
|                                                                                         |                                                     |   | Nestas opções podemos      |
| Este símbolo                                                                            | Elle and Print Sharing                              |   | Adicionar [Add] ou         |
| representa um protocolo.                                                                | Description                                         |   | Remover [Remove] um        |
| Neste caso trata-se do                                                                  | · · · · · · · · · · · · · · · · · · ·               | > | acomponente instellede     |
| protocolo TCP/IP                                                                        |                                                     |   | componente instalado.      |
|                                                                                         |                                                     |   | Podemos também             |
| (usado para aceder a                                                                    | OK Cancel                                           |   | visualizar as Propriedades |
| Internet).                                                                              |                                                     | I | [Properties] de um dado    |
|                                                                                         |                                                     |   |                            |

3° Como exemplo, vamos adicionar o protocolo TCP/IP. Como vimos na figura anterior, para adicionar um componente seleccionavamos Add [Adicionar]. Aparecerá a

| Select Network Component Type                            | <u>?×</u>   |
|----------------------------------------------------------|-------------|
| Click the type of network component you want to install: |             |
| Client                                                   | <u>A</u> dd |
| B Protocol                                               | Cancel      |
|                                                          |             |
| [ <sup>-</sup>                                           |             |
|                                                          |             |
|                                                          |             |
|                                                          |             |

seguinte janela, na qual deve clicar no componente *Protocol* [*Protocolo*] seguido de *Add* [*Adicionar*].

4° Devemos agora escolher o Protocolo TCP/IP da Microsoft. Para tal, em *Manufacters* [*Fabricantes*] deve seleccionar *Microsoft* e em *Network Protocol* [*Protocolo de Rede*] deve escolher *TCP/IP* e por fim clique em OK.

| Select Network Protocol | Protocol that you want to install, then click OK. If you have for this device, click Have Disk. |
|-------------------------|-------------------------------------------------------------------------------------------------|
| Manufacturers:          | Network Protocols:                                                                              |
| 🍹 Banyan                | Microsoft 32-bit DLC                                                                            |
| а івм                   | Generation Microsoft DLC                                                                        |
| Y Microsoft             | VetBEUI                                                                                         |
| 🕴 Novell                | TCP/IP                                                                                          |
|                         | WAN support for ATM                                                                             |
|                         | 🗑 Winsock2 ATM Service Provider 🛛 🗨                                                             |
|                         | <u>H</u> ave Disk                                                                               |
|                         | OK Cancel                                                                                       |

5° seguida Em vamos às propriedades do Cliente para redes Microsoft. Para tal tem que ir a Network [Rede] e na opção *Configuration* [Configuração] seleccionar o componente Client for Microsoft Network [Cliente para Redes Microsoft] e clicar em [**Propriedades**]. **Properties** Aparecerá a seguinte figura e a opção Log on to Windows NT *domain* deve estar desactivada. Na caixa de texto abaixo não se deve introduzir nada.

| lient for Mi | crosoft Networks Properties                                                                                                    | ? × |
|--------------|----------------------------------------------------------------------------------------------------|-----|
| General      |                                                                                                    |     |
|              | validation<br>ogion to Windows NT domain<br>Wen you log on, your password will be verified<br>n a Windows NT domain.<br>/indows NT domain. |     |
| Network      | : logon options                                                                                                    |     |
| v<br>d       | /indows logs you onto the network, but network<br>rives are not reconnected until you use them.                                            |     |
| • L          | ggon and restore network connections                                                                                                    |     |
| Vi<br>Vi     | /hen you log onto the network, Windows<br>erifies that each network drive is ready for use.                                                |     |
|              |                                                                                                    |     |
|              | OK Can                                                                                                    | cel |
|              |                                                                                                    |     |

6° Agora devemos inserir a nossa identificação na rede. Assim, na janela *Network* [*Rede*] escolha a opção *Identification* [*Identificação*] e preencha os respectivos campos em falta conforme a figura em baixo ilustra. O <u>nome do computador deve ser único na rede</u>. No final da inserção deve clicar em OK e reiniciar a sua máquina.

|   | lotwork                                |                                                      |                                                 |                                                    |                                                  | 2 1    |
|---|----------------------------------------|------------------------------------------------------|-------------------------------------------------|----------------------------------------------------|--------------------------------------------------|--------|
|   | Configuration Iden                     | tification                                           | Access                                          | Control ]                                          |                                                  |        |
|   | Window<br>comput<br>comput<br>descript | vs uses th<br>er on the<br>er, the wo<br>tion of the | e followin<br>network.<br>rkgroup it<br>compute | g information t<br>Please type a<br>will appear in | o identify you<br>name for this<br>, and a short | r<br>; |
| l | Computer name:                         | Nome/N                                               | 10                                              |                                                    |                                                  |        |
| l | Workgroup:                             | ufp.pt                                               |                                                 |                                                    |                                                  |        |
|   | Computer<br>Description:               | Nome à                                               | escolha                                         |                                                    |                                                  | 1      |
|   |                                        |                                                      |                                                 |                                                    |                                                  |        |
| ٩ |                                        |                                                      |                                                 |                                                    |                                                  |        |
| ł |                                        |                                                      |                                                 |                                                    |                                                  |        |
|   |                                        |                                                      |                                                 |                                                    |                                                  |        |
|   |                                        |                                                      |                                                 | OK                                                 | Cano                                             | el     |

NOTA: Caso não tenha os ficheiros **"\*.Cab**" necessários no Disco Duro do seu computador (normalmente na directoria C:\WINDOWS\OPTIONS\CABS) ou C:\WINDOWS\CABS) vai necessitar de ter o CD-ROM do Windows 95/98.

7º Quando o computador reinicia, deve aparecer no início do windows a janela de início de sessão na rede. Aqui, o campo *User Name* [*Nome do Utilizador*] pode conter qualquer nome e a *Password* [*Palavra-Chave*] pode ser uma qualquer. Por fim, clique em OK.

<u>Importante</u>: Lembre-se que precisa de instalar um **Cliente para Redes Microsoft**, um **Adaptador** (Hardware para ligação à Rede) e um **Protocolo.**